×

### **Resumo Faturamento Por Ano**

O objetivo desta funcionalidade é gerar resumo de faturamento por ano, podendo ser acessada no caminho Gsan > Gerencial > Gerencial de Faturamento > Resumo Faturamento Por Ano.

O sistema gera o resumo para o ano e mês de referência do faturamento, e verifica a existência de dados para a data selecionada:

- Gera o resumo das contas;
- Gera o resumo das guias de pagamento;
- · Gera o resumo dos financiamentos incluídos e cancelados;
- Gera o resumo dos créditos a realizar;
- Gera o resumo das guias de devolução.

#### Gerar o Resumo das Contas

O sistema seleciona as contas do mês de faturamento corrente e gera o resumo de faturamento acumulando os consumos de água e de esgoto, valores de água, esgoto, débitos cobrados, impostos deduzidos e créditos realizados, agrupados por contas do mês de faturamento corrente.

#### Gerar o Resumo das Guias de Pagamento

O sistema seleciona as guias de pagamento do mês de faturamento corrente e gera o resumo de faturamento acumulando os valores das guias de pagamento, agrupados por guias de pagamento do mês de faturamento corrente.

#### Gera o Resumo dos Financiamentos Incluídos e Cancelados

O sistema seleciona os financiamentos e parcelamentos do mês de faturamento corrente e gera o resumo de faturamento acumulando os valores dos financiamentos incluídos e cancelados, juros de parcelamentos e parcelamentos cancelados, agrupados por financiamentos e parcelamentos do mês de faturamento corrente.

#### Gerar o Resumo dos Créditos a Realizar

O sistema seleciona os créditos a realizar do mês de faturamento corrente e gera o resumo de faturamento acumulando os valores dos créditos a realizar, agrupados por créditos a realizar do mês de faturamento corrente com a situação do débito atual ou anterior igual a normal ou cancelada. Acumula os valores de créditos a realizar por cobrança indevida incluídos e cancelados, e valores de descontos incondicionais incluídos e cancelados

### Gerar o Resumo das Guias de Devolução

O sistema seleciona as guias de devolução do mês de faturamento corrente e gera o resumo de faturamento acumulando os valores das guias de devolução, agrupados por guias de devolução do mês de faturamento corrente com a situação do débito/crédito atual ou anterior igual a normal ou cancelada. Acumula os valores de guias de devolução de valores cobrados indevidamente canceladas e incluídas do resumo de faturamento.

Inicialmente, o sistema exibe a tela para que seja selecionada a data entre as opções disponibilizada, para geração do resumo:

|              |                        | Gsa                       | n -> Gerencial -> Fatu | ramento -> Resumo F | aturamento Por Ano |
|--------------|------------------------|---------------------------|------------------------|---------------------|--------------------|
| Gerenci      | al OLAP                |                           |                        |                     |                    |
| ocremen      | ar oem                 |                           |                        |                     |                    |
|              |                        |                           |                        |                     |                    |
| Escolha um : | ano para a exibição do | relatório <b>ResumoFa</b> | turamento:             |                     |                    |
| Ano:         | <b>•</b>               |                           |                        |                     |                    |
|              |                        |                           |                        |                     |                    |
|              |                        |                           |                        |                     |                    |
|              |                        |                           |                        |                     |                    |
|              |                        |                           |                        |                     |                    |
|              |                        |                           |                        |                     |                    |
|              |                        |                           |                        |                     |                    |
|              |                        |                           |                        |                     |                    |
|              |                        |                           |                        |                     |                    |
|              |                        |                           |                        |                     |                    |
|              |                        |                           |                        |                     |                    |
|              |                        |                           |                        |                     |                    |
|              |                        |                           |                        |                     |                    |
|              |                        |                           |                        |                     |                    |
|              |                        |                           |                        |                     |                    |
|              |                        |                           |                        |                     |                    |
|              |                        |                           |                        |                     |                    |
|              |                        |                           |                        |                     |                    |
|              |                        |                           |                        |                     |                    |
|              |                        |                           |                        |                     |                    |
|              |                        |                           |                        |                     |                    |
|              |                        |                           |                        |                     |                    |

## **Preenchimento dos Campos**

| Campo | Orientações para Preenchimento                          |
|-------|---------------------------------------------------------|
| Ano   | Selecione uma das opções disponibilizadas pelo sistema. |

Ao selecionar o "Ano", o sistema gera uma tabela contendo as informações, permitindo salvar a visão em "xml" quando clicado no botão Salvar.

Para visualizar a visão do arquivo salvo, clique no botão Selecionar arquivo para selecionar o arquivo desejado e, em seguida, clique no botão Visualizar Relatorio.

A planilha exibida, em resumo, pode ter a visualização expandida em vários níveis com o auxilio da ferramenta "Ferramenta OLAP", basta clicar em <sup>+Todos</sup>, ou para voltar à situação anterior (resumo),

clique em **-Todos**, nos seguintes campos:

\* Gerência Regional; \* Localidade; \* Ano/Mês.

| Γ          |                                   |                | Selecione o arquivo da visão:                  | 1 |
|------------|-----------------------------------|----------------|------------------------------------------------|---|
|            | Salvar Visão<br>Belatorio: Salvar | Carregar Visão | SELECIONAR ARQUIVO Nenhum arquivo selecionado. |   |
| Relatorio. |                                   | Relatorio:     | Visualizar Relatorio                           |   |
| L          |                                   |                |                                                |   |

#### Resumo dos Valores Cobrados em Conta

Atualizado antes do processamento do encerramento do faturamento.

| Gerência Regional | Localidade | Measures                          | +Todas         |
|-------------------|------------|-----------------------------------|----------------|
| Todas             | +Todas     | Quantidade de Contas Emitidas     | 3.401.930      |
|                   |            | Quantidade de Economias Faturadas | 3.979.750      |
|                   | [          | Valor de Água                     | 168.966.006,02 |
|                   | [          | Valor de Esgoto                   | 30.093.324,51  |
|                   | [          | Outros Valores Cobrados           | 11.577.207,33  |
|                   | [          | Créditos Concedidos               | 1.099.205,42   |
|                   | [          | Imposto Retido                    | 221.558,25     |
|                   |            | Total Cobrado nas Contas          | 209.315.774,19 |

Com a expansão das informações, a tabela pode exceder o tamanho da tela e, para ter a visão completa, clique na barra de rolagem horizontal/vertical.

| Salvar Visão<br>Relatorio: Salvar Carregar Visão<br>Relatorio: Selecione o arquivo da visão:<br>SELECIONAR ARQUIVO_<br>Visualizar Relatorio   Resumo dos Valores Cobrados em Conta<br>Atualizado antes do processamento do encerramento do faturamento. Resumo dos valores cobrados em Conta |                                   |                |               |               |               |               |               |
|----------------------------------------------------------------------------------------------------|-----------------------------------|----------------|---------------|---------------|---------------|---------------|---------------|
|                                                                                                    |                                   |                |               |               |               |               |               |
| Gerência Regional Localidade                                                                                                    | Measures                          | -Todas         | 201401        | 201402        | 201403        | 201404        | 201405        |
| +Todas +Todas                                                                                                    | Quantidade de Contas Emitidas     | 3.401.930      | 675.412       | 678.083       | 680.766       | 683.082       | 684.587       |
|                                                                                                    | Quantidade de Economias Faturadas | 3.979.750      | 792.261       | 795.658       | 798.297       | 796.042       | 797.492       |
|                                                                                                    | Valor de Água                     | 168.966.006,02 | 31.546.659,60 | 33.286.406,47 | 33.657.768,48 | 31.302.825,92 | 39.172.345,55 |
|                                                                                                    | Valor de Esgoto                   | 30.093.324,51  | 5.714.734,65  | 6.100.882,53  | 6.380.703,92  | 5.764.863,05  | 6.132.140,36  |
|                                                                                                    | Outros Valores Cobrados           | 11.577.207,33  | 2.562.194,42  | 2.152.214,11  | 2.432.306,37  | 1.916.127,04  | 2.514.365,39  |
|                                                                                                    | Créditos Concedidos               | 1.099.205,42   | 205.011,43    | 208.164,75    | 237.228,44    | 217.821,24    | 230.979,56    |
|                                                                                                    | Imposto Retido                    | 221.558,25     | 47.749,37     | 50.429,44     | 50.556,68     | 34.488,73     | 38.334,03     |
|                                                                                                    | Total Cobrado nas Contas          | 209.315.774,19 | 39.570.827,87 | 41.280.908,92 | 42.182.993,65 | 38.731.506,04 | 47.549.537,71 |

# Funcionalidade dos Botões

| Botão  | Descrição da Funcionalidade                                                         |
|--------|-------------------------------------------------------------------------------------|
| Salvar | Ao clicar neste botão, o sistema permite salvar a visão dos dados gerados em "xml". |

Last update: 31/08/2017 ajuda:gerencial:resumo\_faturamento\_por\_ano https://www.gsan.com.br/doku.php?id=ajuda:gerencial:resumo\_faturamento\_por\_ano&rev=1445284808 01:11

| Botão                | Descrição da Funcionalidade                                                                      |
|----------------------|--------------------------------------------------------------------------------------------------|
| Selecionar arquivo_  | Ao clicar neste botão, o sistema permite selecionar o arquivo visão gerado<br>para exibição.     |
| Visualizar Relatorio | Ao clicar neste botão, o sistema visualiza os dados do arquivo visão selecionado.                |
| +Todos               | Ao clicar neste hiperlink, o sistema permite a visuação expandida dos dados<br>em vários níveis. |
| -Todos               | Ao clicar neste hiperlink, o sistema retorna a posição inicial dos dados em exibição.            |

Clique aqui para retornar ao Menu Principal do GSAN

From: https://www.gsan.com.br/ - Base de Conhecimento de Gestão Comercial de Saneamento

Permanent link: https://www.gsan.com.br/doku.php?id=ajuda:gerencial:resumo\_faturamento\_por\_ano&rev=1445284808

Last update: 31/08/2017 01:11

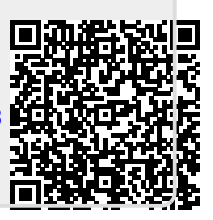